# KÖZUMI

Vysoce výkoný bezdrátový USB adaptér Wi-FI N

K-300MWUN

Uživatelská příručka

#### <u>Úvod</u>

Děkujeme vám za zakoupení vysoce výkonného bezdrátového N USB miniadaptéru Kozumi K-300MWUN. Představujeme bezdrátovou technologii, která byla vytvořena pro bezdrátové sítě v malých i velkých firmách. Jde o škálovatelné řešení, takže můžete snadno přidávat další uživatele a nové síťové funkce v závislosti na růstu vašeho podnikání.

#### Vlastnosti

Podpora Microsoft Windows 2000, XP, x64, Vista a Win7

- provozní dosah až 300 metrů na volném prostranství
- volitelná rychlost 300/270/240/180/120/90/60/54/48/36/30/24/22/18/12/11/6/5.5/2/1
- šifrování 64/128-bit WEP, WPA (Wi-Fi Protected Access), WPA2, WPS
- provozní frekvenční ISM pásmo 2,400 GHz až 2,484 GHz (bezlicenční)
- metody modulace:

IEEE 802.11b: DSSS (Direct Sequence Spread Spectrum).

IEEE 802.11g/802.11n: OFDM (Orthogonal Frequency Division Multiplexing).

• snadné použití a nastavení

#### Systémové požadavky

MS Windows 2000, XP 32/64, Vista 32/64 nebo Windows 7

Volný USB port 2.0

Nainstalovaný ovladač v počítači

#### Než začnete adaptér používat

- 1. zkontrolujte obsah balení
- Bezdrátový síťový adaptér 1x Anténa se ziskem 2 dBi 1x
- Instalační CD 1x

2. nainstalujte adaptér do PC

Vložte dodané instalační CD do optické mechaniky v počítači a nainstalujte ovladač. Po ukončení instalace a restartování počítače vložte do USB portu bezdrátový adaptér Kozumi K-300MWUN.

3. Seznamte se s informacemi, jenž poskytuje indikační LED dioda

Pokud se adaptér připojí k přístupovému bodu (AP) nebo jinému bezdrátovému adaptéru, rozsvítí se LED kontrolka. Při probíhajícím přenosu dat kontrolka bliká.

### Základní informace o bezdrátových sítích

Bezdrátová síť je definována standardem IEEE 802.11b/g/n a může být konfigurována dvěma základními způsoby:

- Ad Hoc
- Infrastruktura

Bezdrátová síť **Ad Hoc** je tvořena skupinou počítačů s bezdrátovými síťovými adaptéry, která se nazývá BSS (Basic Service Set). Počítače v této skupině mohou komunikovat navzájem jednotlivě mezi sebou, ale nemohou se připojit k internetu.

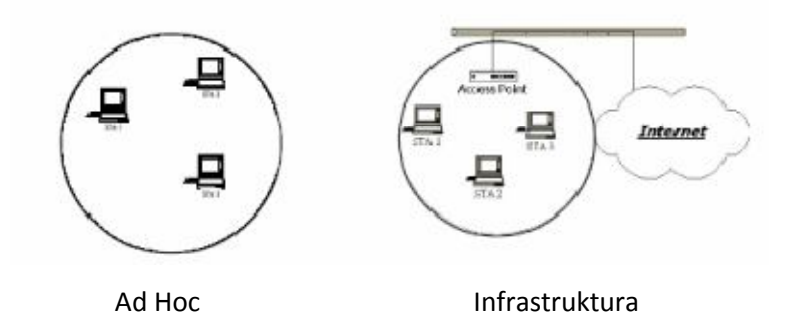

To je taky základní rozdíl mezi bezdrátovou sítí typu **Infrastruktura** a Ad Hoc, neboť infrastruktura umožňuje připojení k internetu prostřednictvím přístupového bodu (AP).

Nastavení typu sítě na Ad Hoc nebo Infrastruktura je velmi jednoduché a záleží jen na vašich požadavcích. Obecně řečeno, pokud se ve vaší síti nachází přístupový bod (AP), je doporučeno zvolit si síť **Infrastruktura**, ať se můžete připojovat do internetu.

#### IP adresa

Pro použití bezdrátového síťového adaptéru (WLAN adaptér) v počítači musí být připraveno rozhraní. Nejprve je tedy třeba nainstalovat potřebné ovladače a obslužný software a vše nakonfigurovat.

Pro zprovoznění WLAN adaptéru a přístupu k internetu budete potřebovat následující údaje, které můžete získat od správce sítě, prodejce vašeho PC nebo od poskytovatele internetu (ISP):

- jméno bezdrátového klienta
- SSID
- název počítače a pracovní skupiny
- přihlašovací jméno a heslo k síti
- pokud nepoužíváte DHCP, tak ještě IP adresu, masku podsítě a bránu

Každý počítač v síti je identifikován unikátní síťovou adresou. Jsou dva způsoby, jak ji pro počítač získat:

- 1. statická (ručně zadaná) IP adresa
- 2. dynamická IP adresa (prostřednictvím DHCP)

V síti se statickými IP adresami přiděluje správce sítě každému počítači jeho unikátní adresu ručně. Jakmile ji má přidělenou, může se po každém zapnutí připojit do sítě, z jejíhož rozsahu daná IP adresa je. Přidělenou IP adresu lze kdykoliv ručně změnit. Síť se statickými (pevnými) IP adresami lze velmi snadno vytvořit i bez potřeby dalšího software.

V síti s dynamickým přidělováním IP adresy, tedy v takové, kde DHCP server tyto adresy automaticky přiděluje až při přihlašování počítače do sítě, není třeba nic nastavovat ručně. IP adresa počítače však může být při každém přihlášení do sítě jiná.

#### Instalace ovladače a software

#### Upozornění

Při používání se adaptér může hodně zahřát. Proto jej nezakrývejte a zabezpečte mu volný přístup vzduchu pro účely chlazení.

#### Windows Xp/2000

1. Vložte do optické mechaniky v PC instalační CD. Vyčkejte, než se zobrazí okno s volbou jazyka. Zde si zvolte Czech (čeština), popřípadě jiný jazyk dle potřeby (obvykle English).

| Choose Setup Language<br>Select the language for the installation from                                                  | the choices belov | e.     | 22     |
|----------------------------------------------------------------------------------------------------|-------------------|--------|--------|
| Basque<br>Bulgarian<br>Catalan<br>Chinese (Simplified)<br>Chinese (Traditional)<br>Croatian<br>Czech<br>Danish<br>Dutch |                   |        |        |
| English<br>Finnish<br>French (Canadian)<br>French (Standard)<br>German<br>Greek                                         |                   |        |        |
| allShield                                                                                                    | < Back            | Next > | Cancel |

2. Následně se zobrazí uvítací okno instalátoru (může se lišit podle zvoleného jazyka, připojené ukázky jsou v angličtině/English). Pro pokračování v instalaci klikněte na tlačítko Next (Další). Pro zrušení instalace klikněte na tlačítko Cancel (Zrušit).

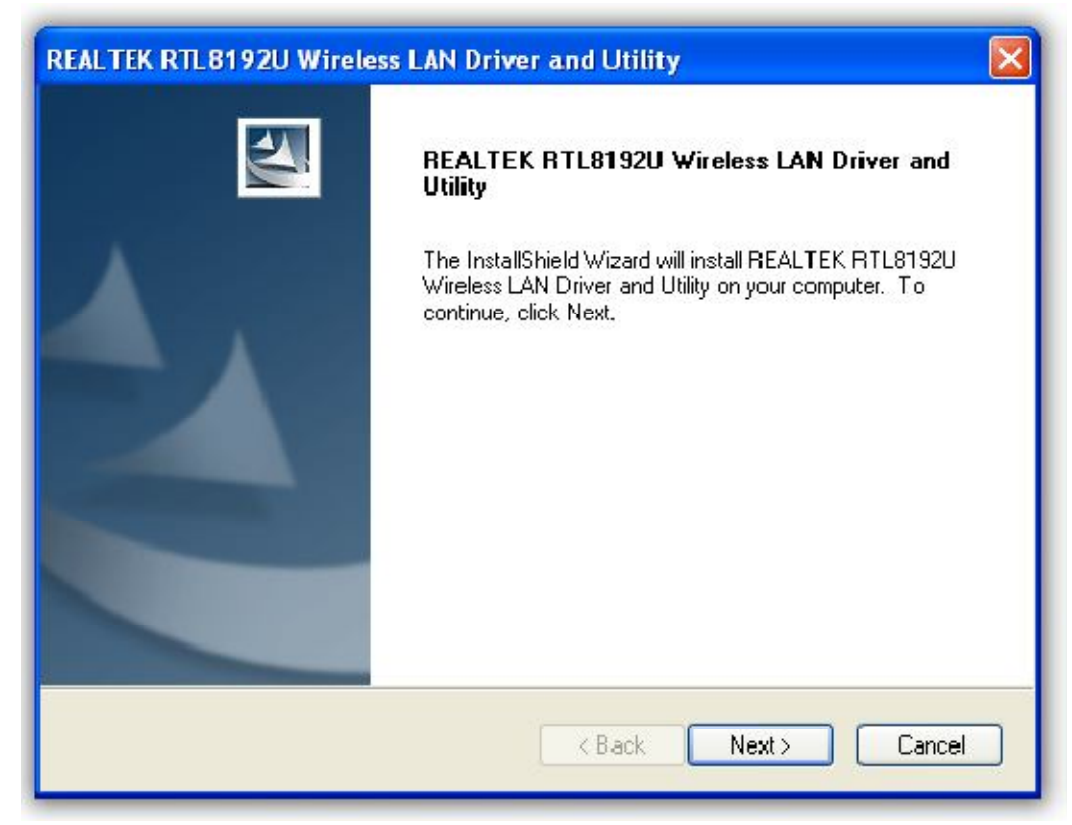

# 3. Klikněte na Install (instalovat)

| REALTEK RTL8192<br>REALTEK RTL81    | U Wireless LAN Driver and<br>92U Wireless LAN Driver and | l Utility<br>d Utility        |                  |
|-------------------------------------|----------------------------------------------------------|-------------------------------|------------------|
| Click Install to begi               | n the installation.                                      |                               |                  |
| If you want to revie<br>the wizard. | w or change any of your installatio                      | ın settings, click Back. Clic | k Cancel to exit |
| nstallShield                        |                                                          | Back Install                  | Cancel           |

| Setup Status                    | iss LAN Driver and l   |                                   | N    |
|---------------------------------|------------------------|-----------------------------------|------|
| The InstallShield Wizard is ins | talling REALTEK RTL815 | 92U Wireless LAN Driver and Utili | y,   |
| Installing                      |                        |                                   |      |
| C:\PROGRA~1\REALTEK\8           | 192UW~1\RtilCS.dll     |                                   |      |
|                                 |                        |                                   |      |
|                                 |                        |                                   |      |
|                                 |                        |                                   |      |
|                                 |                        |                                   |      |
|                                 |                        |                                   |      |
| stalionielu.                    |                        |                                   |      |
|                                 |                        | La                                | ncel |

4. Klikněte na Finish (Konec) pro ukončení instalace. Počítač bude restartován.

| REALTEK RTL 8192U Wirele | ess LAN Driver and Utility                                                                                                    |
|--------------------------|----------------------------------------------------------------------------------------------------|
|                          | InstallShield Wizard Complete<br>The InstallShield Wizard has successfully installed REALTEK<br>RTL8192U Wireless LAN Driver and Utility. Before you can<br>use the program, you must restart your computer.<br>Yes, I want to restart my computer now.<br>No, I will restart my computer later.<br>Remove any disks from their drives, and then click Finish to<br>complete setup. |
|                          | K Back Finish Cancel                                                                                                    |

#### Windows Vista

1. Vložte do optické mechaniky v PC instalační CD. Vyčkejte, než se zobrazí okno s volbou jazyka. Zde si zvolte Czech (čeština), popřípadě jiný jazyk dle potřeby (obvykle English) a klikněte na Next (Další).

| REALTEK RTL8192U Wireless LAN - InstallShield Wizard                                                                               |        |
|----------------------------------------------------------------------------------------------------|--------|
| <b>Choose Setup Language</b><br>Select the language for the installation from the choices below.                                   | X      |
|                                                                                                    |        |
| Basque<br>Bulgarian<br>Catalan<br>Chinese (Simplified)<br>Chinese (Traditional)<br>Croatian<br>Czech<br>Danish<br>Dutch<br>Enolish | A<br>E |
| Finnish<br>French (Canadian)<br>French (Standard)<br>German<br>Greek                                                               | ₹      |
| nstallShield                                                                                                    | Cancel |

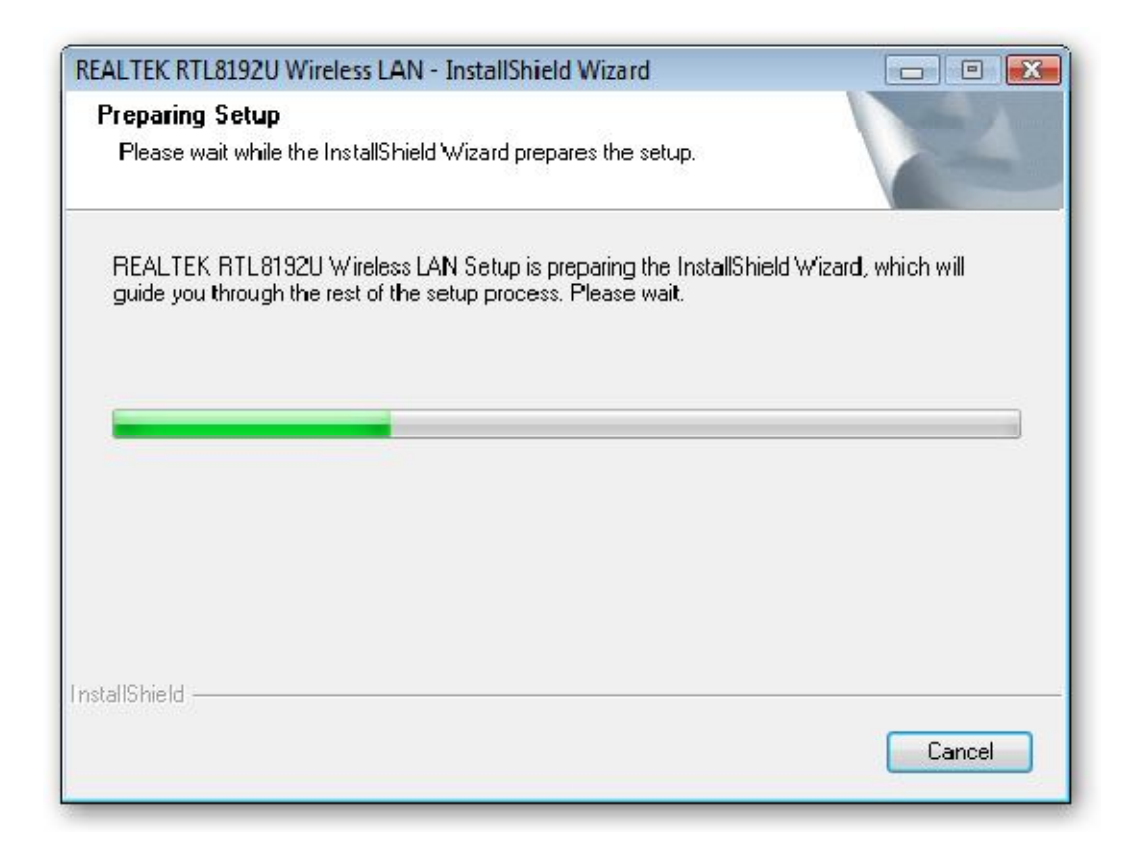

2. Následně se zobrazí uvítací okno instalátoru (může se lišit podle zvoleného jazyka, připojené ukázky jsou v angličtině/English). Pro pokračování v instalaci klikněte na tlačítko Next (Další). Pro zrušení instalace klikněte na tlačítko Cancel (Zrušit).

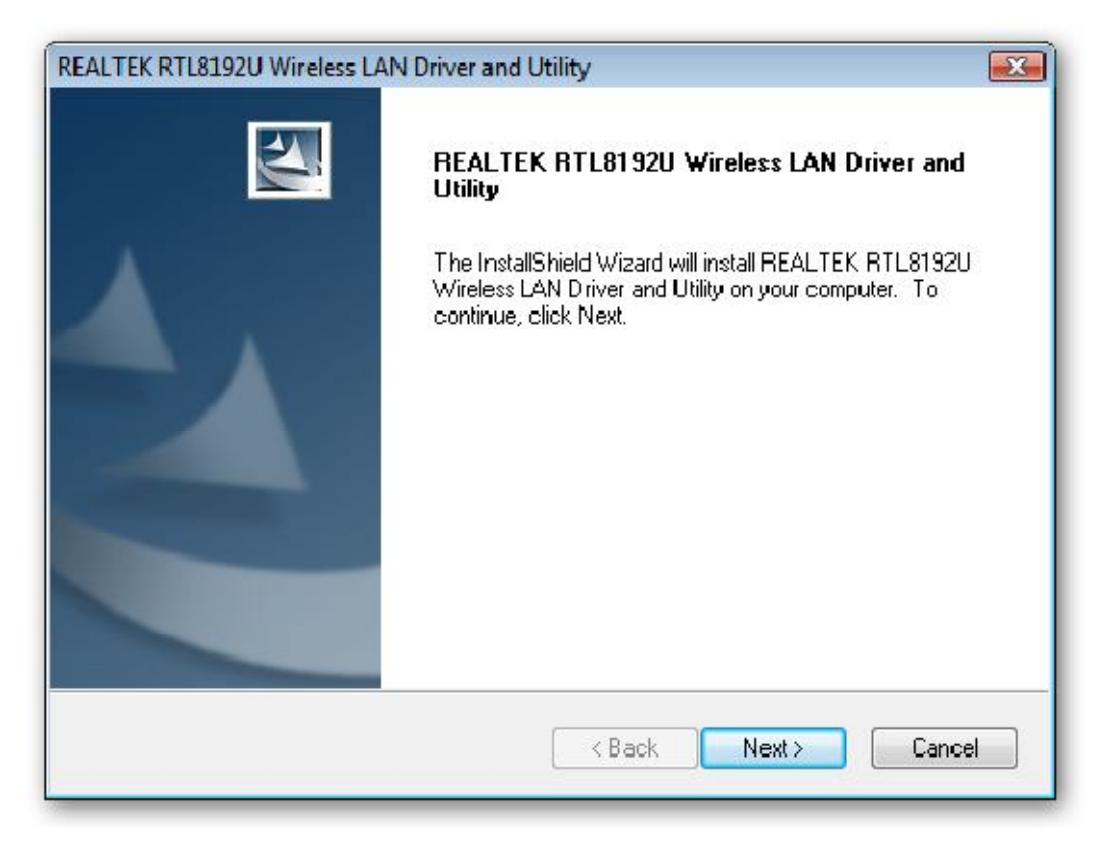

3. Klikněte na Install (instalovat)

| REALTEK RTL8192U Wireless LAN Driver and Utility Click Install to begin the installation.                          |
|----------------------------------------------------------------------------------------------------|
| Click Install to begin the installation.                                                                           |
|                                                                                                    |
| If you want to review or change any of your installation settings, click Back. Click Cancel to exit<br>the wizard. |
|                                                                                                    |
|                                                                                                    |
|                                                                                                    |
|                                                                                                    |
|                                                                                                    |
|                                                                                                    |
| InstallS hield                                                                                                    |
| K Back Install Cancel                                                                                              |

4. Klikněte na Finish (Konec) pro ukončení instalace. Počítač bude restartován.

| REALTEK RTL8192U Wireless LA | AN Driver and Utility                                                                                                    |
|------------------------------|----------------------------------------------------------------------------------------------------|
|                              | InstallShield Wizard Complete<br>The InstallShield Wizard has successfully installed REALTEK<br>RTL8192U Wireless LAN Driver and Utility. Click Finish to exit<br>the wizard. |
|                              | K Back Finish Cancel                                                                                                    |

#### Konfigurace bezdrátové sítě

WLAN adaptér používá vlastní konfigurační software. Ten poskytuje nabídku všech funkcí, které může uživatel ovládat a nastavovat. Po zasunutí WLAN adaptéru do USB portu se v liště Windows vpravo dole objeví automaticky ikonka zařízení.

#### Informační ikonka

Ikonka informuje uživatele u různých stavech WLAN adaptéru.

1. Konfigurační utilita běží, ale WLAN adaptér není zasunut

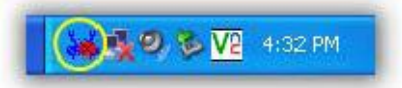

2. Konfigurační utilita běží a WLAN adaptér vyhledává dostupné bezdrátové sítě

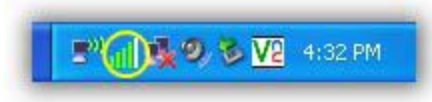

3. Konfigurační utilita běží a WLAN adaptér nenašel žádnou dostupnou bezdrátovou síť

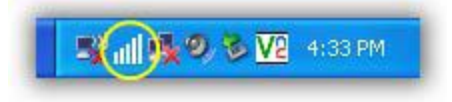

#### Klientský režim (defaultní nastavení)

#### Základní nastavení bezdrátového zařízení

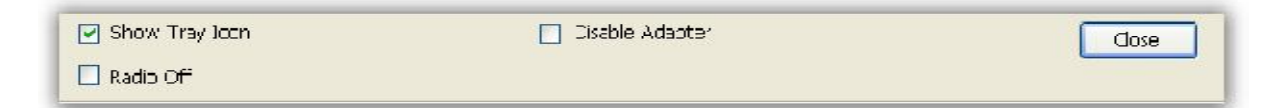

Show Tray Icon – po zaškrtnutí zobrazí ikonu utility v liště Windows

Radio Off – po zaškrtnutí vypne vysílání WLAN adaptéru

Disable Adapter - po zaškrtnutí zastaví činnost WLAN adaptéru

#### Obecná nastavení (General)

Po zprovoznění zařízení poklepejte na ikonku v liště, načež se vám otevře okno konfigurační utility. Zobrazí se v něm aktuálně připojená síť a zelenými pruhy rovněž síla a kvalita signálu. Dalšími zobrazenými informacemi jsou v poli Síťová adresa (Network Address) MAC adresa WLAN adaptéru, IP adresa, maska podsítě (Subnet Mask) a brána (Gateway). Po kliknutí na tlačítko ReNew IP se obnoví IP adresa získaná od AP.

| General Profile Availa | able Network Status Statistics Wi-Fi Protect Setup |
|------------------------|----------------------------------------------------|
| Status:                | Associated Throughput:                             |
| Speed:                 | 54 Mbps                                            |
| Type:                  | Infrastructure                                     |
| Encryption:            | None Tx:0.00%,Total:0.02%                          |
| SSID:                  | TEST2-AP                                           |
| Signal Strength:       | 84%                                                |
| Link Quality:          | 100%                                               |
| Network Address:       |                                                    |
|                        | Mac Address: 00:E0:4C:00:00:EA                     |
|                        | IP Address: 192.168.1.6                            |
|                        | Subnet Mask: 255.255.255.0                         |
|                        | Gateway: 192.168.1.1                               |
| <u></u>                | ReNew IP                                           |
|                        |                                                    |
|                        |                                                    |
|                        |                                                    |
|                        |                                                    |
|                        |                                                    |
|                        |                                                    |

#### Nastavení profilu (Profile)

Na této záložce okna konfigurační utility můžete ručně přidat (Add), odstranit (Remove), upravit (Edit), duplikovat (Duplicate) a nastavit jako defaultní (Set Default) různé profily. Doporučujeme upravovat profily až po ukončení nastavování na kartě dostupných sítí (Available Network).

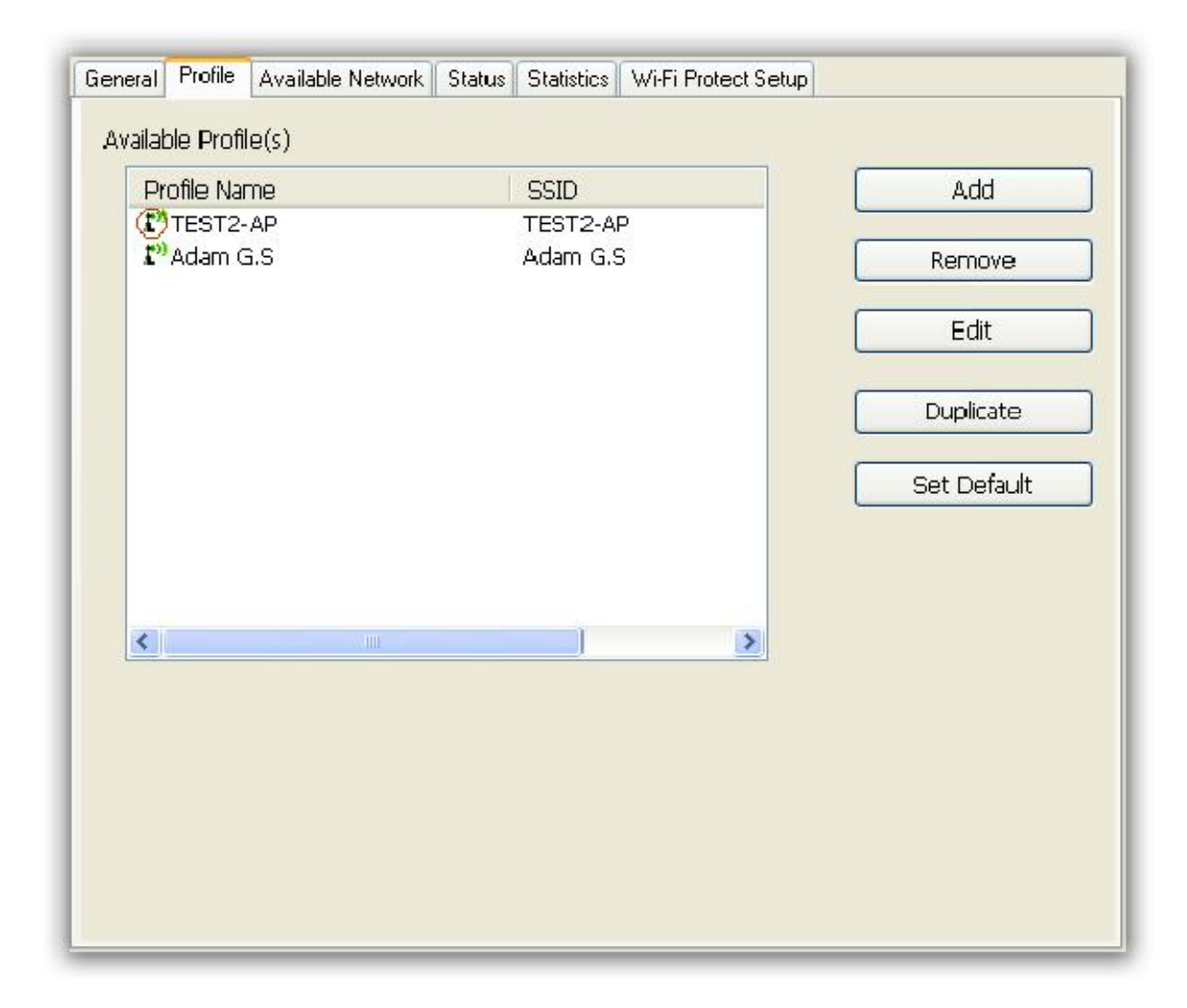

#### Nastavení dostupných sítí (Available Networks)

Klikněte na záložku Available Networks (Dostupné sítě), čímž zobrazíte všechny bezdrátové sítě, které se nachází v dosahu WLAN adaptéru. Zvolte SSID/BSSID zařízení, ke kterému se chcete připojit. Klikněte na tlačítko Refresh, pokud si přejete ihned prohledat pásmo a zjistit dostupné bezdrátové sítě. Zvolte SSID, které chcete přidat do profilu, a klikněte na tlačítko Add to Profile pro přidání zvolených SSID na záložku Profile, kde pak ke zvolenému SSID můžete nakonfigurovat volitelné parametry.

| *11                    | Channel              | Encryption  | Network Authentication | Signal |
|------------------------|----------------------|-------------|------------------------|--------|
| ⊾~ар<br>Массто «р      | 1                    | None        | Unknown                | 74%    |
| DIESIZ-AP              |                      | None        | Unknown                | 84%    |
| Madaa C.C.             | 11                   | None        | Unknown                | 58%    |
| N Adam G.S             | 11                   | None        | Unknown                | 04%    |
|                        |                      |             |                        |        |
|                        | 10                   | )           |                        | >      |
|                        | Refresh              |             | Add to Profile         |        |
| Note<br>Double click ( | on item to join/crea | te profile. |                        |        |
|                        |                      | p           |                        |        |
|                        |                      |             |                        |        |
|                        |                      |             |                        |        |
|                        |                      |             |                        |        |

Na následující stránce pak můžete konfigurovat vlastnosti bezdrátového připojení, jako například šifrování WEP, WPA, WPA2, 802.1x... atd. Po ukončení nastavování klikněte na tlačítko OK, čímž konfiguraci uložíte.

| nfiqure |
|---------|
| ×.      |
|         |
| ×       |
| i I     |
|         |
| :       |
| ut.     |
| ×.      |
|         |
|         |

#### Status

Záložka Status zobrazuje podrobnosti o WLAN adaptéru i bezdrátové síti.

| Manufacturer= REALTEKNDIS Driver Version= 5.1024.430.2008Short Radio Header= NoEncryption= DisabledAuthenticate= OpenChannel Set= FCCMAC Address= 00:E0:40:00:00:05Data Rate (AUTO)= 54 MbpsChannel (Frequency)= 1 (2412 MHz)Status= AssociatedSSID= dipNetwork Type= InfrastructurePower Save Mode= NoneAssociated AP MAC= 00:1A:EF:02:21:44Up Time (hh:mm:ss)= 0:00:14 |
|----------------------------------------------------------------------------------------------------|
|                                                                                                    |

## Statistiky (Statistics)

Záložka Statistics zobrazuje v reálném čase počitadla TX/RX pro průběžnou kontrolu propustnosti bezdrátové sítě.

Počitadla můžete kdykoliv vynulovat kliknutím na tlačítko Reset.

| Counter Name         Value           Tx OK         57           Tx Error         0           Tx Retry         0           Tx Beacon OK         0           Tx Beacon Error         0           RX OK         115           Rx Packet Count         150           Rx Retry         0           Rx Retry         0           Rx CRC Error (0-500)         0           Rx CRC Error (500-1000)         0           Rx CRC Error (>1000)         0           Rx ICV Error         0 |                         | 1         |   |
|----------------------------------------------------------------------------------------------------|-------------------------|-----------|---|
| Tx OK       57         Tx Error       0         Tx Retry       0         Tx Beacon OK       0         Tx Beacon Error       0         Rx OK       115         Rx Packet Count       150         Rx Retry       0         Rx CRC Error (0-500)       0         Rx CRC Error (500-1000)       0         Rx CRC Error (>1000)       0         Rx ICV Error       0                                                                                                    | Counter Name            | <br>Value |   |
| Tx Error       0         Tx Retry       0         Tx Beacon OK       0         Tx Beacon Error       0         Rx OK       115         Rx Packet Count       150         Rx Retry       0         Rx CRC Error (0-500)       0         Rx CRC Error (500-1000)       0         Rx CRC Error (>1000)       0         Rx ICV Error       0                                                                                                    | TX OK                   | 57        |   |
| Tx Retry       0         Tx Beacon OK       0         Tx Beacon Error       0         Rx OK       115         Rx Packet Count       150         Rx Retry       0         Rx CRC Error (0-500)       0         Rx CRC Error (500-1000)       0         Rx CRC Error (>1000)       0         Rx ICV Error       0                                                                                                    | Tx Error                | 0         |   |
| Tx Beacon OK       0         Tx Beacon Error       0         Rx OK       115         Rx Packet Count       150         Rx Retry       0         Rx CRC Error (0-500)       0         Rx CRC Error (500-1000)       0         Rx CRC Error (>1000)       0         Rx ICV Error       0                                                                                                    | Tx Retry                | 0         |   |
| Tx Beacon Error       0         Rx OK       115         Rx Packet Count       150         Rx Retry       0         Rx CRC Error (0-500)       0         Rx CRC Error (500-1000)       0         Rx CRC Error (>1000)       0         Rx ICV Error       0                                                                                                    | Tx Beacon OK            | 0         |   |
| Rx OK       115         Rx Packet Count       150         Rx Retry       0         Rx CRC Error (0-500)       0         Rx CRC Error (500-1000)       0         Rx CRC Error (>1000)       0         Rx ICV Error       0                                                                                                    | Tx Beacon Error         | 0         |   |
| Rx Packet Count         150           Rx Retry         0           Rx CRC Error (0-500)         0           Rx CRC Error (500-1000)         0           Rx CRC Error (>1000)         0           Rx ICV Error         0                                                                                                    | Rx OK                   | 115       |   |
| Rx Retry         0           Rx CRC Error (0-500)         0           Rx CRC Error (500-1000)         0           Rx CRC Error (>1000)         0           Rx ICV Error         0                                                                                                    | Rx Packet Count         | 150       |   |
| Rx CRC Error (0-500)         0           Rx CRC Error (500-1000)         0           Rx CRC Error (>1000)         0           Rx ICV Error         0                                                                                                    | Rx Retry                | 0         |   |
| Rx CRC Error (500-1000)         0           Rx CRC Error (>1000)         0           Rx ICV Error         0                                                                                                    | Rx CRC Error (0-500)    | 0         |   |
| Rx CRC Error (>1000)         0           Rx ICV Error         0                                                                                                    | Rx CRC Error (500-1000) | 0         |   |
| Rx ICV Error 0                                                                                                    | Rx CRC Error (>1000)    | 0         |   |
|                                                                                                    | Rx ICV Error            | 0         |   |
|                                                                                                    |                         |           |   |
|                                                                                                    |                         |           |   |
|                                                                                                    |                         |           |   |
|                                                                                                    |                         |           | _ |
| Reset                                                                                                    |                         | Reset     |   |

## Wi-Fi Protected Setup (WPS)

WPS představuje jednoduchý a bezpečný způsob pro Wi-Fi sítě. Při nastavování připojení k AP si lze zvolit mezi použitím PIN kódu nebo tlačítkem (pokud jím jsou prvky bezdrátové sítě vybaveny).

| g th | the PI      | IN but | ton.Pl         | lease e | enter 1          | the PIN    | l code | into yoi | ur |  |
|------|-------------|--------|----------------|---------|------------------|------------|--------|----------|----|--|
|      |             | PIN    | Code           | : 54    | 28719            | 8          |        |          |    |  |
|      |             | Pin Ir | nput C         | onfig   | (PIN)            |            | ]      |          |    |  |
|      | ai but<br>P | ush B  | n the<br>utton | Config  | config<br>; (PBC | page.<br>) | ]      |          |    |  |
|      |             |        |                |         |                  |            |        |          |    |  |
|      |             |        |                |         |                  |            |        |          |    |  |
|      |             |        |                |         |                  |            |        |          |    |  |

# Technické specifikace

| Název produktu      | Kozumi K-300MWUN                                                                                                    |
|---------------------|----------------------------------------------------------------------------------------------------|
| Chipset             | Realtek RTL8192+RTL8256                                                                                                    |
| Standard            | IEEE 802.11b, IEEE 802.11g, IEEE 802.11n                                                                                                  |
| Frekvenční rozsah   | 2.4GHz ~ 2.484GHz nelicencované ISM pásmo                                                                                                 |
| Spektrum            | IEEE 802.11b: DSSS<br>IEEE 802.11g: OFDM<br>IEEE 802.11n: OFDM                                                                            |
| Modulace            | BPSK, QPSK, 16QAM, 64QAM                                                                                                    |
| Přenosová rychlost  | IEEE 802.11b: 1, 2, 5.5, 11 Mbps<br>IEEE 802.11g: 6, 11, 12, 18, 22, 24, 30, 36, 48, 54 , 60, 90 Mbps<br>IEEE 802.11n: Maximálně 300 Mbps |
| Provozní režimy     | Ad hoc, Infrastruktura                                                                                                    |
| Vysílací výkon      | 25(±1) dBm @11b,20(±1) dBm @11g,19(±1) dBm @11n                                                                                           |
| Citlivost přijímače | 11Mbps: < -80 dBm @8% FER, 54 Mbps: < -68 dBm @8% FER                                                                                     |
|                     | HT20(2RX/4RX): MCS=0 < -84dBm, MCS=15 < -69dBm                                                                                            |
|                     | HT40(2RX/4RX): MCS=0 < -84dBm, MCS=15 < -69dBm                                                                                            |
| Zabezpečení         | 64-bitové, 128-bitové WEP, WPA/WPA2 (TKIP/AES)                                                                                            |
| LED                 | napájení                                                                                                    |
| Operační systém     | MS Windows® 2000, XP 32/64, Vista 32/64, Windows 7                                                                                        |
| Provozní teplota    | 0 až 55°C                                                                                                    |
| Skladovací teplota  | -20 až 70°C                                                                                                    |
| Vlhkost             | 5 až 90% nekondenzující                                                                                                    |
| Rozměry             | 49 (d) x 46 (š) x 10 (v) mm                                                                                                    |

# <u>Řešení problémů</u>

| Příznak | LED kontrolka nesvítí.                                                                     |
|---------|--------------------------------------------------------------------------------------------|
| Řešení  | Ujistěte se, že je WLAN adaptér správně vložen. Pokud LED stále nesvítí, kontaktujte       |
|         | prodejce.                                                                                  |
| Příznak | LED trvale svítí a nikdy nebliká                                                           |
| Řešení  | Ujistěte se, že jste z přiloženého CD nainstalovali ovladač. Pokud LED stále trvale svítí, |
|         | kontaktujte prodejce.                                                                      |
| Příznak | LED bliká, ale v liště Windows se ikonka karty neobjeví.                                   |
| Řešení  | Ujistěte se, že jste z přiloženého CD nainstalovali ovladač.                               |
| Příznak | WLAN adaptér se připojil, ale nelze sdílet soubory.                                        |
| Řešení  | Ujistěte se, že máte aktivní funkci sdílení souborů a tiskáren.                            |
| Příznak | V režimu AP je velmi nízký výkon.                                                          |
| Řešení  | Pokuste se vybrat jiný kanál nebo přemístěte zařízení blíže k AP.                          |